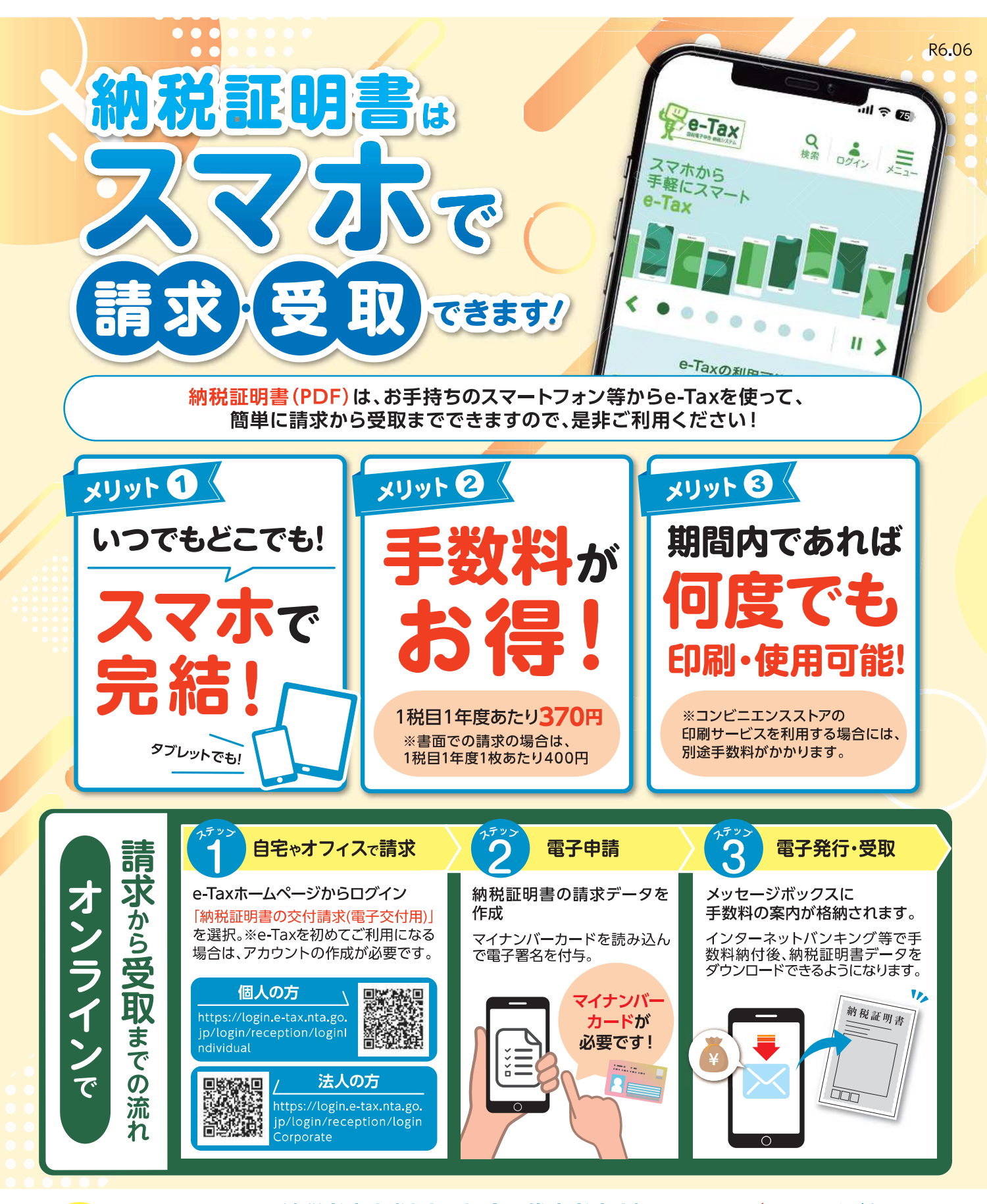

ご利用に当たっては、納税者本人(法人の場合は代表者本人)のマイナンバーカードが必要です。 スマホを利用した納税証明書(PDF)の請求は、本人(法人の場合は代表者本人)のみ行うことができます。 代理人の方はお手持ちのパソコンから請求してください。

国税庁 <sup>国税庁ホームページ</sup> https://www.nta.go.jp/

留意点

https://www.e-tax.nta.go.jp/e-taxsoftweb/e-taxsoftweb.htm

詳しい手続の仕方はこちらから

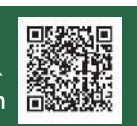

## 納税証明書(PDF)の手数料支払い はペイジーが便利です!

✓メリット1 税務署窓口に出向く必要なし!
✓メリット2 インターネットバンク口座も必要なし!

| #5                                                        | 受信通知(祐相証明書)  | e-Tax で納税証明書のPDF請求を送信した後、税務                                                  |
|-----------------------------------------------------------|--------------|------------------------------------------------------------------------------|
| 約付着号・確認着号を視認し、手数料を納付してください。                               |              | 署側で納税証明書の「発行」の処理が完了した時点で、                                                    |
| 約回難設備に約例証明書を発行いたします。                                      |              |                                                                              |
| 10甲者四川為马                                                  |              | 「納税証明書(光行用)」がメッセーンホックス(メイノ                                                   |
| 常何醫授                                                      |              | メニューの「送信結用, お知らせ」から)に救納されま                                                   |
| 受付自時                                                      |              | - ^の「医信和未、の知らせ」から)に俗称されよ                                                     |
| 纳水光                                                       | 間检視修善        | すので メッセージをタップレイイださい                                                          |
| *17( <b>318</b> ))                                        | H43          | タのて、ハラビーンセララブのてくたとい。                                                         |
| 的水形的                                                      |              |                                                                              |
| 手纹灯                                                       |              | 370m                                                                         |
| 電子結視<br>「ATMやインターネットパンキング、モバイルパンキング」をご利用の際に以下のとおり入力し      |              | 「受信通知 (納税証明書)」画面で、納税証明書の発<br>行を行うため、「はい」をタップしてください。                          |
| くてたとい。<br>(抱えを取るか、印刷されることをお勧めします。)                        |              | ↓                                                                            |
| 政府捐出商任                                                    | 00100        | 「一「一一一」「「一一」「「一」「「一」「「一」「「一」」「「一」「「一」」「「一」「一」                                |
| 和外门副刊                                                     |              | - 「又信通加(酌忧証明音)」 回回の注えを取るが、中                                                  |
| HEISE H                                                   |              | く 刷するかどしてください (左図参昭)                                                         |
| STORY DAMAGE                                              |              |                                                                              |
| インターネットバンキングにより電子検知を行う方は、「インターネットバンキング」ボタンをタ<br>ップしてください。 |              | ※ 次の ATM での手続では、この画面の「 <mark>収納機関</mark><br><b>番号」「納付番号」「確認番号」</b> が必要になります。 |
|                                                           | インターネットバンキング |                                                                              |
| -                                                         |              |                                                                              |

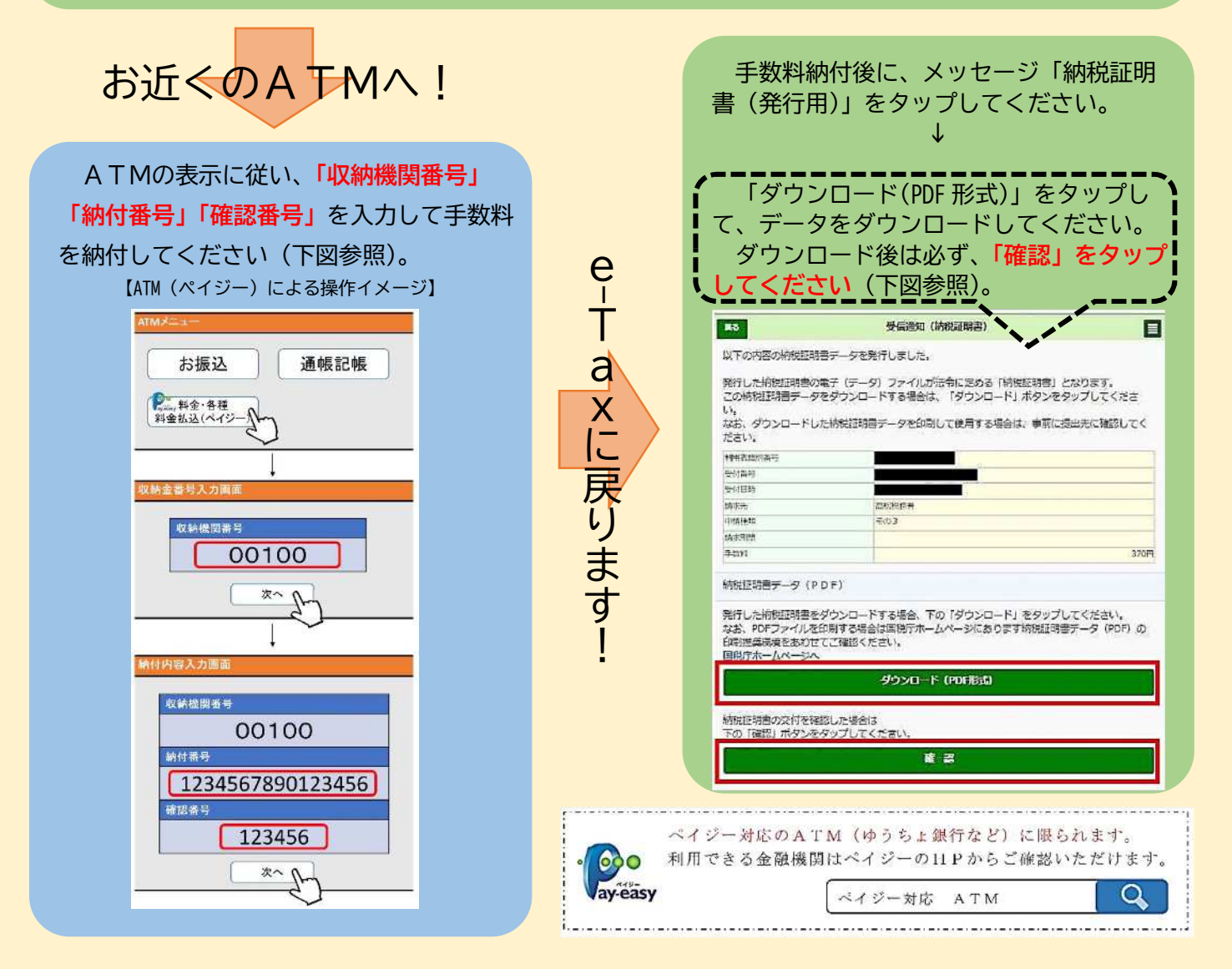